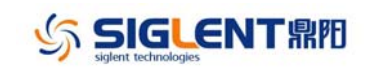

## **Revision History**

| Date       | Version      | Revision                                                   |
|------------|--------------|------------------------------------------------------------|
| 12/20/2017 | 1.01.01.39R5 | 1. Fixed a few bugs.                                       |
| 3/27/2017  | 1.01.01.39R2 | 1. Changed the UI to a color-blind friendly scheme         |
|            |              | 2. Changed the Noise function from a DDS periodical -      |
|            |              | based generation to a genuine pseudo-random noise          |
|            |              | generation type.                                           |
|            |              | 3. Fixed bug in Version P38R2 that reset the user-language |
|            |              | to Chinese when performing a FW update from older          |
|            |              | versions.                                                  |
|            |              |                                                            |

## **Compatibility between Versions**

| Object       | Compatibility                                                 |
|--------------|---------------------------------------------------------------|
| Version      |                                                               |
| 1.01.01.39R5 | Tested.                                                       |
| 1.01.01.39R5 | Tested.                                                       |
| 1.01.01.39R5 | Tested.                                                       |
|              | Object   Version   1.01.01.39R5   1.01.01.39R5   1.01.01.39R5 |

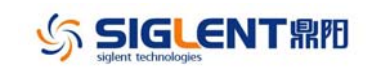

## **Update Instructions**

## WARNING: DO NOT shut off the instrument until the update is completed.

- 1. Copy the update file (\*.ads) to the root path of a FLASH type U-disk, and then connect the U-disk to the USB host port of the instrument.
- 2. Press the Utility key on the front panel, and find "update" on page 3 to enter the interface of the file browser.

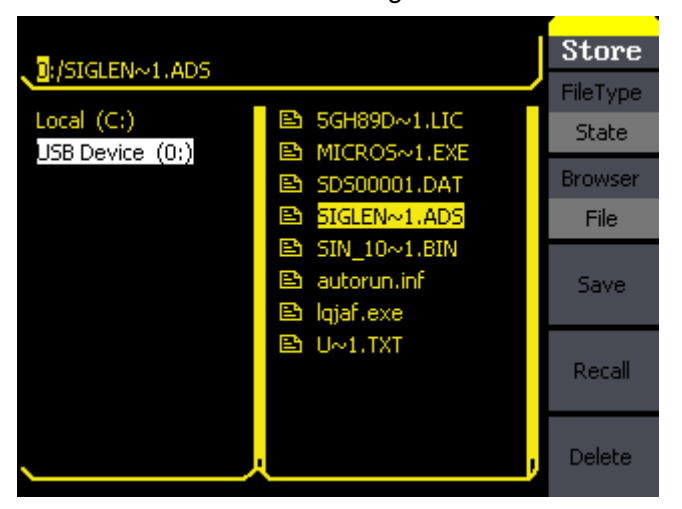

3. Select the correct ads file using the knob or the arrow keys

4. Press "Recall" to start the update. After the update is completed, restart the generator.

WARNING: DO NOT shut off the instrument until the update is completed.